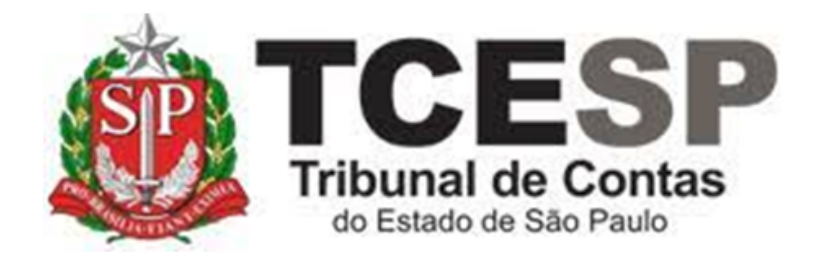

# PEDIDO DE APOSENTADORIA

Diretoria de Gestão de Pessoas - DGP

Seção de Contagem de Tempo e Vantagens Pessoais - DGP-4

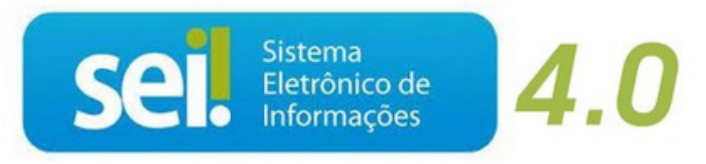

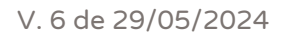

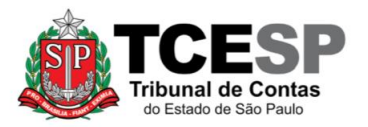

#### Observe os requisitos para viabilização da aposentadoria

Ter cumprido todos os requisitos exigidos pela legislação vigente na data em que adquiriu o direito à aposentadoria (recomenda-se solicitar previamente a previsão de aposentadoria, a fim de conhecer as hipóteses cabíveis e respectivas condições: datas, informações sobre o cálculo dos proventos, pensão, etc)

#### Legislação aplicada à matéria:

- ✓ Constituição Federal de 1988;
- ✓ Emenda Constitucional nº 20, de 15 de dezembro de 1998;
- ✓ Emenda Constitucional nº 41, de 19 de dezembro de 2003 (aplica-se apenas aos servidores que cumpriram os requisitos para aposentadoria até a véspera da publicação da Emenda Constitucional Estadual nº 49/20);
- ✓ Emenda Constitucional nº 47, de 05 de julho de 2005 (aplica-se apenas aos servidores que cumpriram os requisitos para aposentadoria até a véspera da publicação da Emenda Constitucional Estadual nº 49/20);
- ✓ Constituição do Estado de São Paulo de 1989;
- ✓ Emenda Constitucional Estadual nº 49, de 06 de março de 2020;
- ✓ <u>Lei Complementar Estadual nº 10.261, de 28 de outubro de 1968</u> (próprio da contagem);
- ✓ Lei Complementar Estadual nº 269, de 03 de dezembro de 1981;
- ✓ Lei Complementar Estadual nº 1354, de 06 de março de 2020;
- ✓ Comunicado Conjunto UCRH/SPPREV 01, de 29 de maio de 2018;
- ✓ Portaria MTP nº 1467, de 02 de junho de 2022;
- ✓ Instrução Normativa SPPREV-DBS nº 01, de 19 de agosto de 2022.

#### Em resumo, você deverá:

- ✓ Acessar o ambiente oficial do SEI!;
- ✓ Iniciar processo do tipo: "Pessoal: Requerimentos" (Passos 1 e 2);
- $\checkmark$  Criar documento externo e anexar o RG (<u>Passos 3 a 5</u>);
- Criar documento externo e anexar o PIS/PASEP (<u>Passo 06</u>) embora a apresentação desse documento seja bem vinda, sua ausência não constituirá impeditivo para a validação do requerimento;

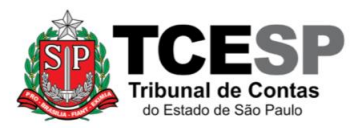

✓ Incluir os seguintes documentos:

| (i) Requerimento de Aposentadoria                                                                                   | Passos 07 a 10 |
|----------------------------------------------------------------------------------------------------|----------------|
| (ii) Compromisso de Entrega e Ciência de Revogação                                                                  | Passos 11 e 12 |
| (iii) Termo de Ciência e Notificação                                                                                | Passos 13 a 16 |
| (iv) Declaração de Bens/Alteração Patrimonial                                                                       | Passo 17       |
| <ul> <li>(v) Declaração de Acúmulo de Cargos e Benefícios<br/>Previdenciários</li> </ul>                            | Passos 18 a 21 |
| <ul> <li>(vi) Declaração de Ciência sobre Comunicação de<br/>Concessão de Benefício Previdenciário</li> </ul>       | Passos 22 a 25 |
| (vii) Exclusão do Plano de Saúde (somente para os servidores que possuem plano de saúde disponibilizado pelo TCESP) | Passos 26 a 29 |

- Conferir e assinar, na mesma data, todos os documentos mencionados no item anterior (<u>Passo 30</u>);
- ✓ Enviar o processo para o superior mediato (Passo 31)
- ✓ O superior mediato elaborará despacho tomando ciência do pedido e encaminhará o processo ao DGA, SDG ou DTI, conforme o caso.

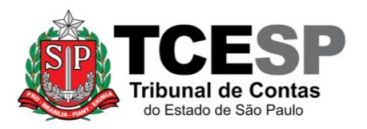

#### Para iniciar o processo no SEI, siga as etapas:

#### PASSO 01: Criar o processo

 Clicar em "Iniciar Processo", depois no símbolo O e selecionar a opção "Pessoal: Requerimentos"

| TRIBUNAL DE CONTAS DO ESTADO DE SAO PAULO |                                                             |
|-------------------------------------------|-------------------------------------------------------------|
| SEI. produção++ //                        | Menu Pesquisar 🔎                                            |
| Pesquisar no Menu (Alt + m)               |                                                             |
| Acompanhamento Especial                   |                                                             |
| Sase de Conhecimento                      |                                                             |
| 🛗 Blocos 🛛 👻                              | Escolha o Tipo do Processo.                                 |
| Contatos                                  |                                                             |
| Controle de Prazos                        | COMUNICAÇÃO INTERNA E EXTERNA                               |
| E Controle de Processos                   | FREQUÊNCIA: AVERBAÇÃO DE COMPENSAÇÃO TRE                    |
| 🗠 Estatísticas 🗸                          | FREQUÊNCIA: COMPENSAÇÃO                                     |
| ★ Favoritos                               | FREQUÊNCIA: COMPENSAÇÃO TRE                                 |
| 👥 Grupos                                  | FREQUÊNCIA: GALA (CASAMENTO)                                |
| Iniciar Processo                          | FREQUÊNCIA: SAÍDA ANTECIPADA - LC 1041/2008                 |
| Marcadores                                | INCORPORAÇÃO – GRATIFICAÇÃO DE REPRESENTAÇÃO DE<br>GABINETE |
| Painel de Controle                        | PESSOAL: ABONO DE PERMANÊNCIA                               |
| Q, Pesquisa                               | PESSOAL: ADICIONAL E SEXTA-PARTE                            |
| Pontos de Controle                        | PESSOAL: APOSENTADORIA                                      |
| Processos Sobrestados                     | PESSOAL: CONTAGEM DE TEMPO                                  |
| Relatórios 🔻                              | PESSOAL: LICENÇA PRÊMIO                                     |
| Retorno Programado                        | PESSOAL: PREVISÃO DE APOSENTADORIA                          |
| E Textos Padrão                           | PESSOAL: REQUERIMENTOS                                      |
|                                           | PESSOAL: SUBSTITUIÇÃO EVENTUAL                              |

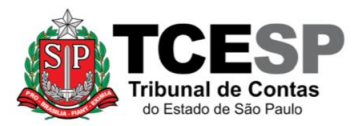

PASSO 02: Preencher os campos destacados abaixo e depois clicar em "Salvar":

| TCESP                                              |          |              |
|----------------------------------------------------|----------|--------------|
| Sel. produção                                      | Menu     | DGP-4        |
| Iniciar Processo                                   |          |              |
|                                                    |          |              |
|                                                    |          |              |
| Protocolo                                          |          |              |
| Automático                                         |          |              |
| Informado                                          |          |              |
|                                                    |          |              |
| Tipo do Processo:                                  |          |              |
| PESSOAL: REQUERIMENTOS                             | ~        |              |
| Especificação:                                     |          |              |
| Pedido de Aposentadoria                            |          |              |
| Classificação por Assuntos:                        |          |              |
|                                                    |          |              |
| 03.03.04.06 - Processo de aposentadoria            |          | <i>Р</i> 🚺   |
|                                                    |          | + +          |
|                                                    | Ŧ        |              |
|                                                    |          |              |
|                                                    |          | 0 🕒 🛐        |
|                                                    | <b>^</b> |              |
|                                                    | Ψ.       | • •          |
| Observações desta unidade:                         |          |              |
|                                                    | -        |              |
|                                                    | *        |              |
| Nível de Acesso                                    |          |              |
| Sigiloso Público                                   |          |              |
| Hipótese Legal:                                    |          |              |
| Informação Pessoal (Art. 31 da Lei nº 12.527/2011) | ~        |              |
|                                                    |          |              |
|                                                    |          |              |
|                                                    | _        |              |
|                                                    | 5        | alvar Voltar |
|                                                    |          |              |

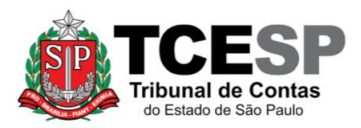

#### PASSO 03: Clicar em "Incluir Documento" para anexar o RG

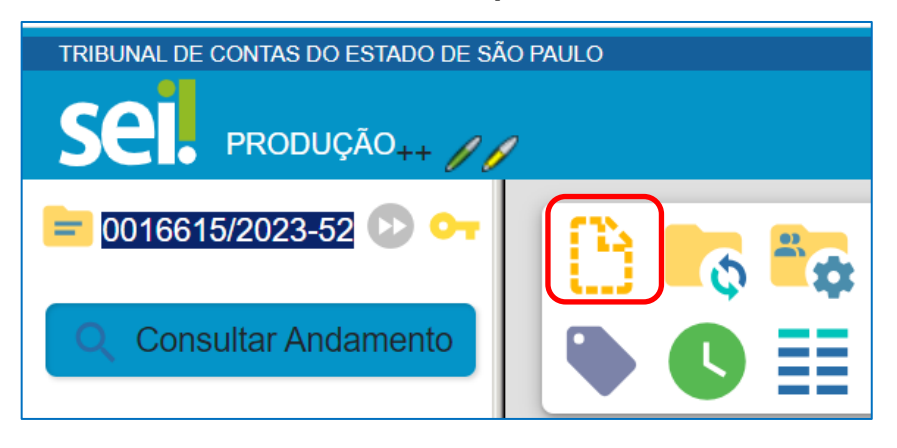

#### PASSO 04: Clicar em "Externo"

| TRIBUNAL DE CONTAS DO ESTADO DE SÃO PA               | ULO                            |
|------------------------------------------------------|--------------------------------|
| Sel. produção++ ///                                  | Menu                           |
| = 0016615/2023-52 🕑 😋                                | Gerar Documento                |
| Consultar Andamento                                  | Escolha o Tipo do Documento: 🔂 |
| PESSOAL: REQUERIMENTOS                               |                                |
| ─ INTERESSADO(S)<br>Nenhum interessado especificado. | Externo                        |

PASSO 05: Preencher somente os campos destacados abaixo, anexar o RG e

clicar em "Salvar" (deverá ser repetido esse mesmo procedimento para anexar o PIS/PASEP)

- Tipo de Documento: "Cópia de documentos pessoais"
- Data do documento: é a data da inserção do documento no SEI
- Número: deixar em branco
- Nome da Árvore: " RG" (ou PIS/PASEP, se for esse o documento a ser anexado)
- Formato: Informar se o documento é "nato-digital" ou se foi "Digitalizado nesta Unidade"
- **Tipo de Conferência:** "Documento original" (esta opção aparecerá somente se foi escolhida a opção "Digitalizado nesta Unidade" no item anterior)

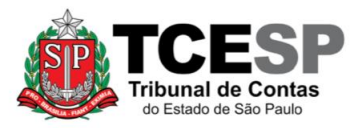

- Nível de Acesso: "Restrito"
- Hipótese Legal: "Informação Pessoal (Art. 31 da Lei nº 12.527/2011)"

| Registrar Documento Externo                      |                                                                   |                |  |  |
|--------------------------------------------------|-------------------------------------------------------------------|----------------|--|--|
|                                                  |                                                                   | Salvar Voltar  |  |  |
| Tipo do Documento:                               | Data do Documento:                                                |                |  |  |
| Cópia de Documentos Pessoais                     | 12/09/2023 💼                                                      |                |  |  |
| Número: Nome na Árvore:<br>- RG                  |                                                                   |                |  |  |
| Nato-digital     Digitalizado nesta Unidade      | Tipo de Conferência:<br>Documento Original<br>Para arquivamento ? | ~              |  |  |
| Remetente:                                       |                                                                   |                |  |  |
|                                                  |                                                                   |                |  |  |
|                                                  |                                                                   |                |  |  |
|                                                  |                                                                   | ↓              |  |  |
| Classificação por Ass <u>u</u> ntos:             |                                                                   |                |  |  |
| 06.01.09.03 - Cópia certificada                  |                                                                   | ▲ ♀ X<br>↓ ↑ ↓ |  |  |
| Observações desta unidade:                       |                                                                   |                |  |  |
|                                                  |                                                                   | *              |  |  |
| Nível de Acesso<br>Sigiloso Restrito             | O Público                                                         |                |  |  |
| Hipótese Legal:                                  |                                                                   |                |  |  |
| Informação Pessoal (Art. 31 da Lei nº 12.527/201 | 1) 🗸                                                              | J              |  |  |
| Anexar Arquivo:                                  |                                                                   |                |  |  |
| Escolher arquivo Nenhum arquivo escolhido        |                                                                   |                |  |  |

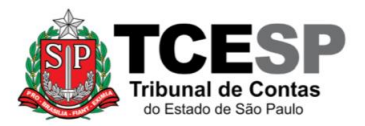

 Clicar em "Escolher arquivo", selecionar o arquivo a ser anexado e depois clicar em "Abrir". O nome do arquivo aparecerá na tabela abaixo. Em seguida, clicar em "Salvar"

| Anexar Arquivo:<br>Escolher arquivo Nenhum arquivo escolhido |                        |          |            |             |                |                |
|--------------------------------------------------------------|------------------------|----------|------------|-------------|----------------|----------------|
|                                                              |                        |          | Lista de A | Anexos (1 i | registro):     |                |
| Nome                                                         | Data                   | Tamanho  | Usuário    | Unidade     | Ações          |                |
| RG.pdf                                                       | 12/09/2023<br>11:05:40 | 177.5 Kb | cimai      | DGP-4       | X              |                |
| _                                                            |                        |          |            |             | _              |                |
| +                                                            |                        |          |            |             | <u>S</u> alvar | <u>V</u> oltar |

<u>PASSO 06</u>: Clicar no número do processo no início da árvore (no exemplo, foi criado o processo 0016615/2023-52) e repetir os <u>passos 03 a 05</u> para anexar o PIS/PASEP

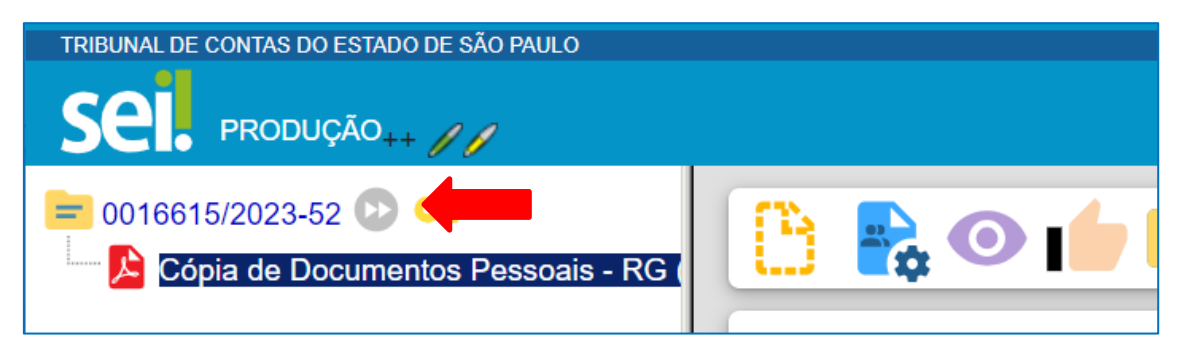

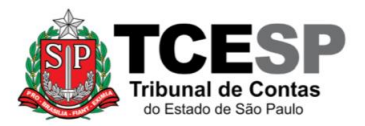

PASSO 07: Clicar no número do processo, após em "Incluir Documento" e depois no símbolo <sup>(O)</sup>, selecionando a opção "Pessoal: Requerimento de Aposentadoria"

| TRIBUNAL DE CONTAS DO ESTADO DE SÃO PAULO                                                            |
|----------------------------------------------------------------------------------------------------|
|                                                                                                    |
| <ul> <li>Cópia de Documentos Pessoais - RG (</li> <li>Cópia de Documentos Pessoais - PIS/</li> </ul> |
|                                                                                                    |
| TCESP                                                                                                |
|                                                                                                    |
| Gerar Documento                                                                                      |
|                                                                                                    |
|                                                                                                    |
| Escolha o Tipo do Documento: 💿                                                                       |
|                                                                                                    |
| Externo                                                                                              |
| Ato de Concessão de Adicional e Sexta-Parte                                                          |
| Ato de Concessão de Adicional                                                                        |
| Ato de Concessão de Sexta-Parte                                                                      |
| Despacho de Averbação de Licença-Prêmio                                                              |
| Despacho                                                                                             |
| FREQUÊNCIA: Averbação de Compensação TRE (1 dia) (Formulário)                                        |
| FREQUÊNCIA: Compensação (01 dia) (Formulário)                                                        |
| FREQUÊNCIA: Compensação TRE (período) (Formulário)                                                   |
| FREQUÊNCIA: Gala (casamento) (Formulário)                                                            |
| FREQUÊNCIA: Saída antecipada - LC 1041/2008 (Formulário)                                             |
| Informação                                                                                           |
| Memorando                                                                                            |
| PESSOAL: Alteração patrimonial de bens - Não (Formulário)                                            |
| PESSOAL: Alteração patrimonial de bens - Sim <sup>(Formulário)</sup>                                 |
| PESSOAL: Atualização do Assentamento Funcional (Formulário)                                          |
| PESSOAL: Comp. de entrega e ciência de revogação (Formulário)                                        |
| PESSOAL: Contagem de tempo                                                                           |
| PESSOAL: Declar. Acúm. Cargos e Benef. Previdenc.                                                    |
| PESSOAL: Requerimento de Aposentadoria                                                               |
| PESSOAL: Substituição Eventual <sup>(Formulário)</sup>                                               |
| PESSOAL: Termo de Ciência e Notificação                                                              |
| Relatório de Atividades                                                                              |

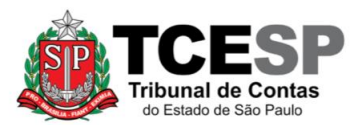

### PASSO 08: Preencher somente os campos destacados abaixo e salvar

| TCESP                                                                                                    |          |                      |
|----------------------------------------------------------------------------------------------------|----------|----------------------|
| Sel. produção                                                                                                    | Menu     | DGP-4                |
| Gerar Documento                                                                                                    |          |                      |
| <ul> <li>Image: A set of the set of the</li></ul> | <u>s</u> | alvar                |
| PESSOAL: Requerimento de Aposentadoria                                                                                                    |          |                      |
| Texto Inicial                                                                                                    |          |                      |
| O Documento Modelo                                                                                                    |          |                      |
| Texto Padrão                                                                                                    |          |                      |
| Nenhum                                                                                                    |          |                      |
| Descrição:                                                                                                    |          |                      |
|                                                                                                    |          |                      |
| Nome na Árvore:                                                                                                    |          |                      |
|                                                                                                    |          |                      |
| Interessados:                                                                                                    |          |                      |
| FULANO DE TAL                                                                                                    |          |                      |
|                                                                                                    |          | 오 💕 🚺                |
|                                                                                                    | -        | <b>†</b> +           |
| Classificação por Ass <u>u</u> ntos:                                                                                                    |          |                      |
|                                                                                                    |          |                      |
| 03.03.04.06 - Processo de aposentadoria                                                                                                    |          | P I                  |
|                                                                                                    | -        | <b>†</b> +           |
| Observações desta unidade:                                                                                                    |          |                      |
|                                                                                                    |          |                      |
|                                                                                                    | -        |                      |
| Nível de Acesso                                                                                                    |          |                      |
| Sigiloso Público                                                                                                    |          |                      |
| Hipótese Legal:                                                                                                    |          |                      |
| Informação Pessoal (Art. 31 da Lei nº 12.527/2011)                                                                                                    |          |                      |
|                                                                                                    |          |                      |
|                                                                                                    |          |                      |
| <ul> <li>•</li> </ul>                                                                                                    | <u>s</u> | alvar <u>V</u> oltar |

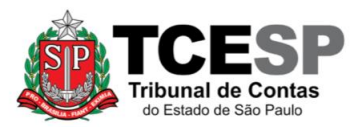

PASSO 09: Clicar no formulário "PESSOAL: Requerimento de Aposentadoria" e depois em "Editar Conteúdo"

| TRIBUNAL DE CONTAS DO ESTADO DE SÃO PAULO                                                                                                    |      |           |
|----------------------------------------------------------------------------------------------------|------|-----------|
| Sel. produção++                                                                                                    | Menu | Pesquisar |
| <ul> <li>0016615/2023-52 O</li> <li>Cópia de Documento Pessoais - RG (08296</li> <li>Cópia de Documento Pessoais - PIS/PASEF</li> <li>PESSOAL: Requerimento de Aposentadoria</li> </ul> |      | i 📄 🍂     |

<u>Passo 10</u>: Preencher os campos destacados conforme orientação abaixo, excluir as orientações de preenchimento e depois salvar

| SEI/TCESP - 08                                                                                                    | 829676 - PESSOAL: Requerimento de Aposentadoria - Google Chrome — $\Box$ X                                                               |  |
|----------------------------------------------------------------------------------------------------|----------------------------------------------------------------------------------------------------|--|
| 🔒 sei.tce.sp.g                                                                                                    | ov.br/sei/controlador.php?acao=editor_montar&acao_origem=arvore_visualizar&id_p                                                          |  |
| Salvar                                                                                                    | $ \begin{array}{c c c c c c c c c c c c c c c c c c c $                                                                                  |  |
|                                                                                                    |                                                                                                    |  |
| EXMO. SENH                                                                                                    | OR PRESIDENTE DO EGREGIO TRIBUNAL DE CONTAS DO ESTADO DE SÃO PAULO                                                                       |  |
| Nome:                                                                                                    |                                                                                                    |  |
| RG:                                                                                                    | XX.XXX.XXX-X                                                                                                    |  |
| Cargo                                                                                                    | (informar)                                                                                                    |  |
| efetivo:<br>Lotação:                                                                                                    | (informar o local de lotação. Caso esteja lotado num lugar e à disposição de outro, informar o último)                                   |  |
| Endereço:                                                                                                    | (indicar o endereço residencial ou, na sua impossibilidade, o local onde possa ser encontrado indicando, inclusive, a cidade e o Estado) |  |
| E-mail<br>pessoal:                                                                                                    | (informar seu e-mail particular)                                                                                                    |  |
| Telefone<br>celular:                                                                                                    | (XX) XXXXX-XXXX (campo de preenchimento opcional)                                                                                        |  |
| Vem respeitosamente à presença de Vossa Excelência requerer a APOSENTADORIA, nos termos<br>do artig <mark>o XXXX (informar sob qual fundamento legal pretende se aposentar).</mark> |                                                                                                    |  |
| Nestes termos,                                                                                                    |                                                                                                    |  |
| Pede deferimento.                                                                                                    |                                                                                                    |  |

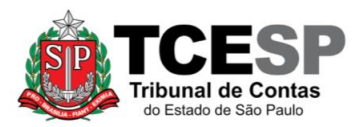

PASSO 11: Clicar no número do processo, após em "Incluir Documento", depois no símbolo <sup>(O)</sup> e selecionar a opção "Pessoal: Comp. de entrega e ciência de revogação"

| TRIBUNAL DE CONTAS DO ESTADO DE SÃO PAULO                                                                                                    | Me |
|----------------------------------------------------------------------------------------------------|----|
| <ul> <li>0016615/2023-52</li> <li>Cópia de Documentos Pessoais - RG (08296</li> <li>Cópia de Documentos Pessoais - PIS/PASEF</li> <li>PESSOAL: Requerimento de Aposentadoria</li> </ul> |    |

| TRIBUNAL DE CONTAS DO ESTADO DE SÃO PAULO                                                                                                    |                                                                          |
|----------------------------------------------------------------------------------------------------|--------------------------------------------------------------------------|
|                                                                                                    | Menu Pesquisar 🔎                                                         |
| <ul> <li>D016615/2023-52</li> <li>Cópia de Documentos Pessoais - RG (</li> <li>Cópia de Documentos Pessoais - PIS/</li> <li>PESSOAL: Requerimento de Aposenta</li> </ul> | Gerar Documento                                                          |
| Q Consultar Andamento                                                                                                    |                                                                          |
| TIPO DO PROCESSO                                                                                                    | Externo                                                                  |
| PESSOAL: REQUERIMENTOS                                                                                                    | Ato de Concessão de Adicional e Sexta-Parte                              |
| ··· INTERESSADO(S)                                                                                                    | Ato de Concessão de Adicional                                            |
|                                                                                                    | Ato de Concessão de Sexta-Parte                                          |
| <ul> <li>arcinai</li> </ul>                                                                                                    | Despacho de Averbação de Licença-Prêmio                                  |
| ANOTAÇÕES                                                                                                    | Despacho                                                                 |
| Este processo não possui                                                                                                    | FREQUÊNCIA: Averbação de Compensação TRE (1 dia) <sup>(Formulário)</sup> |
| anotações. Clíque aqui para char<br>uma nota.                                                                                                    | FREQUÊNCIA: Compensação (01 dia) <sup>(Formulário)</sup>                 |
|                                                                                                    | FREQUÊNCIA: Compensação TRE (período) <sup>(Formulário)</sup>            |
|                                                                                                    | FREQUÊNCIA: Gala (casamento) (Formulário)                                |
|                                                                                                    | FREQUÊNCIA: Saída antecipada - LC 1041/2008 (Formulário)                 |
|                                                                                                    | Informação                                                               |
|                                                                                                    | Memorando                                                                |
|                                                                                                    | PESSOAL: Alteração patrimonial de bens - Não (Formulário)                |
|                                                                                                    | PESSOAL: Alteração patrimonial de bens - Sim (Formulário)                |
|                                                                                                    | PESSOAL: Atualização do Assentamento Funcional <sup>(Formulário)</sup>   |
|                                                                                                    | PESSOAL: Comp. de entrega e ciência de revogação <sup>(Formulário)</sup> |

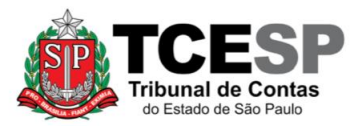

### PASSO 12: Preencher os campos destacados e depois salvar

| Menu                                                                                                    | Pesquisar                                                                                                    | ዶ DGP-4 🖽 🖶 🗶 🗶 🕖                                                                                        |
|----------------------------------------------------------------------------------------------------|----------------------------------------------------------------------------------------------------|----------------------------------------------------------------------------------------------------|
| Gerar Formulário                                                                                                    |                                                                                                    |                                                                                                    |
|                                                                                                    |                                                                                                    | Salvar Voltar                                                                                            |
| PESSOAL: Comp. de entreg                                                                                                    | a e ciência de revogaç                                                                                                    | ão                                                                                                    |
| Nome:                                                                                                    |                                                                                                    |                                                                                                    |
| RG:                                                                                                    |                                                                                                    |                                                                                                    |
|                                                                                                    |                                                                                                    |                                                                                                    |
| CPF:                                                                                                    |                                                                                                    |                                                                                                    |
| Pelo presente termo, COMPROMETO-ME a entregar, na data da publio<br>Pessoas, Seção de Expediente e<br>Prontuários Funcionais – DGP-3, o(s) item(ns) assinalado(s) a seguir:<br>Crachá                                                                                                    | ação do Ato de Aposentadoria                                                                                                    | a, na Diretoria de Gestão de                                                                             |
| Carteira Funcional                                                                                                    |                                                                                                    |                                                                                                    |
| Credencial para dirigir veículos oficiais                                                                                                    |                                                                                                    |                                                                                                    |
| Certificado Digital – e-cpf                                                                                                    |                                                                                                    |                                                                                                    |
| E ao Gestor do respectivo contrato, o(s) seguinte(s) documentos:                                                                                                    |                                                                                                    |                                                                                                    |
| Cartão de convênio médico da Central Nacional Unimed                                                                                                    |                                                                                                    |                                                                                                    |
| Pela mesma razão, estou ciente do contido no item 6 e subitens da Oro<br>Certificados Digitais", abaixo transcritos:<br>"6 Nos casos de aposentadoria ou exoneração, compete ao titular prov<br>como a devolução do cartão inteligente à Diretoria de Gestão de Pesso<br>6.1 Compete à DGP comunicar o fato ao DTI, responsável pela gestão<br>6.1.1 Na eventualidade de o titular aposentado/exonerado não tomar pr<br>Autoridade Certificadora, competirá ao DTI fazê-lo, mediante comunica | lem de Serviço GP nº 01/2012<br>idenciar a sua revogação junto<br>as (DGP), que o destruirá.<br>dos certificados digitais.<br>ovidências quanto à revogaçã<br>ção da DGP.": | ;, quanto à "Inutilização dos<br>o à Autoridade Certificadora, bem<br>io da certificação digital junto à |
|                                                                                                    |                                                                                                    |                                                                                                    |

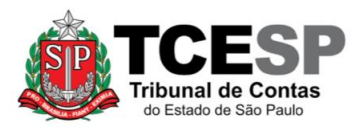

PASSO 13: Clicar no número do processo, após em "Incluir Documento", depois no símbolo <sup>O</sup> e selecionar a opção "Pessoal: Termo de Ciência e Notificação"

| TRIBUNAL DE CONTAS DO ESTADO DE SÃO PAULO                                                                                                    |    |
|----------------------------------------------------------------------------------------------------|----|
| Sel. produção++ ///                                                                                                    | Me |
| <ul> <li>O016615/2023-52</li> <li>Cópia de Documentos Pessoais - RG (08296</li> <li>Cópia de Documentos Pessoais - PIS/PASEF</li> <li>PESSOAL: Requerimento de Aposentadoria</li> </ul> |    |

|                 | Menu Pesquisar                                                              | Q |
|-----------------|-----------------------------------------------------------------------------|---|
| Gerar Documento |                                                                             |   |
|                 |                                                                             |   |
|                 | Escolha o Tipo do Documento                                                 |   |
|                 |                                                                             | ] |
|                 | Externo                                                                     |   |
|                 | Ato de Concessão de Adicional e Sexta-Parte                                 |   |
|                 | Ato de Concessão de Adicional                                               |   |
|                 | Ato de Concessão de Sexta-Parte                                             |   |
|                 | Despacho de Averbação de Licença-Prêmio                                     |   |
|                 | Despacho                                                                    |   |
|                 | FREQUÊNCIA: Averbação de Compensação TRE (1<br>dia) <sup>(Formulário)</sup> |   |
|                 | FREQUÊNCIA: Compensação (01 dia) (Formulário)                               |   |
|                 | FREQUÊNCIA: Compensação TRE (período) (Formulário)                          |   |
|                 | FREQUÊNCIA: Gala (casamento) (Formulário)                                   |   |
|                 | FREQUÊNCIA: Saída antecipada - LC 1041/2008 (Formulário)                    |   |
|                 | Informação                                                                  |   |
|                 | Memorando                                                                   |   |
|                 | PESSOAL: Alteração patrimonial de bens - Não (Formulário)                   |   |
|                 | PESSOAL: Alteração patrimonial de bens - Sim (Formulário)                   |   |
|                 | PESSOAL: Atualização do Assentamento Funcional (Formulário)                 |   |
|                 | PESSOAL: Comp. de entrega e ciência de revogação (Formulário)               | 1 |
|                 | PESSOAL: Contagem de tempo                                                  |   |
|                 | PESSOAL: Declar. Acúm. Cargos e Benef. Previdenc.                           |   |
|                 | PESSOAL: Requerimento de Aposentadoria                                      |   |
|                 | PESSOAL: Substituição Eventual (Formulário)                                 |   |
|                 | PESSOAL: Termo de Ciência e Notificação                                     |   |
|                 | Relatório de Atividades                                                     |   |

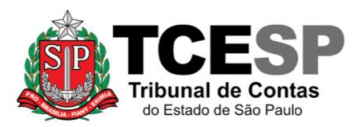

### PASSO 14: Preencher os campos destacados e depois salvar

| Gerar Documento                                    |   |               |
|----------------------------------------------------|---|---------------|
|                                                    | ( | Salvar Voltar |
| PESSOAL: Termo de Ciência e Notificação            |   |               |
| Texto Inicial                                      |   | 1             |
| O Documento Modelo                                 |   |               |
| Texto Padrão                                       |   |               |
| Nenhum                                             |   | J             |
| Descrição:                                         |   |               |
|                                                    |   |               |
| Nome na Árvore:                                    |   |               |
|                                                    |   |               |
| Interessados:                                      |   |               |
| FULANO DE TAL                                      |   | _             |
|                                                    |   | 오 🛸 🛛         |
|                                                    | • | <b>† +</b>    |
| Destinatários:                                     |   |               |
|                                                    |   | _             |
|                                                    |   | P 💦 🛛         |
|                                                    | • | <b>†</b> +    |
| Classificação por Ass <u>u</u> ntos:               |   |               |
|                                                    |   |               |
|                                                    |   | <i>,</i> Р Х  |
|                                                    | Ŧ | <b>1</b> +    |
| Observações desta unidade:                         |   |               |
|                                                    | * |               |
|                                                    |   |               |
| Nível de Acesso                                    |   | 1             |
| Sigiloso Público                                   |   |               |
| Hipótese Legal:                                    |   |               |
| Informação Pessoal (Art. 31 da Lei nº 12.527/2011) | ] |               |
|                                                    |   | J             |
|                                                    |   |               |
|                                                    |   | Salvar Voltar |
|                                                    |   |               |

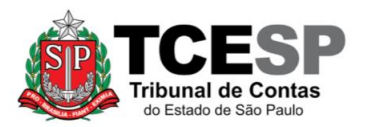

### PASSO 15: Clicar em "PESSOAL: Termo de Ciência e Notificação" e depois em "Editar Conteúdo"

| TRIBUNAL DE CONTAS DO ESTADO DE SÃO PAULO    |            |
|----------------------------------------------|------------|
|                                              | Menu Pesc  |
| = 0016615/2023-52 🕑 😋                        |            |
| — 🔀 Cópia de Documentos Pessoais - RG (0829  |            |
| 🔤 🔀 Cópia de Documentos Pessoais - PIS/PASE  |            |
| PESSOAL: Requerimento de Aposentadoria       | <b>— ×</b> |
| 📟 🗄 PESSOAL: Comp. de entrega e ciência de r |            |
| PESSOAL: Termo de Ciência e Notificação (    |            |

<u>PASSO 16</u>: Ler os dizeres do referido Termo, preencher seus dados pessoais (no final do formulário) de acordo com as orientações em vermelho, excluir o texto de orientação e salvar o documento

| 🔚 Salvar 🖉 Assinar 👂 🏣 🥔 N I                                                                      | 5. m X, X 3, 4, 2; 3) 🔏 🕼 🖋 🖹 😥 😂 4 1 Ω 🗄 🗄 💷 🛎 🖬 🔂 🗮 🖇 Zoom 🔹                                                                                                    |  |
|---------------------------------------------------------------------------------------------------|----------------------------------------------------------------------------------------------------|--|
| AutoTexto                                                                                         |                                                                                                    |  |
| TCESP<br>Tribunal de Contas<br>do Estado de São Paulo                                             | TRIBUNAL DE CONTAS DO ESTADO DE SÃO PAULO<br>DGP – DIRETORIA DE GESTÃO DE PESSOAS                                                                                                    |  |
|                                                                                                   | TERMO DE CIÊNCIA E DE NOTIFICAÇÃO                                                                                                    |  |
|                                                                                                   | (ATOS DE PESSOAL)                                                                                                    |  |
| ÓRGÃO OU ENTIDADE: Tribunal de Contas do Estado de São Paulo                                      |                                                                                                    |  |
| PROCESSO Nº (DE ORIGEM) 900@                                                                      | matricula_interessado@-01 (relacionado)                                                                                                    |  |
| GESTOR DO ÓRGÃO/ENTIDADE: Conselheiro Presidente do Tribunal de Contas do Estado de São Paulo     |                                                                                                    |  |
| RESPONSÁVEL PELO ATO: Consell                                                                     | eiro Presidente do Tribunal de Contas do Estado de São Paulo                                                                                                    |  |
| INTERESSADO(A) @nome_interes                                                                      | ado@                                                                                                    |  |
|                                                                                                   |                                                                                                    |  |
| Pelo presente TERMO, nós, abaixo identificados:                                                   |                                                                                                    |  |
| 1. Estamos CIENTES de que:                                                                        |                                                                                                    |  |
| <ul> <li>a) o ato do processo acima referido, ob<br/>ocorrerá pelo sistema eletrônico;</li> </ul> | jetivando seu registro pelo Tribunal de Contas do Estado de São Paulo, será objeto de prévia análise, cujo trâmite processual                                                                                   |  |
| b) poderemos ter acesso ao processo, te<br>regular habilitação no Sistema de Proc                 | ndo vista e extraindo cópias das manifestações de interesse, Despachos e Decisões, cabendo, para tanto, procedermos à<br>esso Eletrônico, na conformidade do quanto estabelece a Resolução nº 01/2011 do TCESP; |  |

Obs. No campo "Processo nº (de origem)" incluir o nº do processo SEI que é 900matrícula-01, ou seja, se a matrícula do servidor for 1234, o nº do processo SEI será 9001234-01.

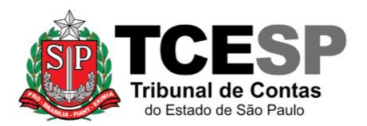

#### SEÇÃO DE CONTAGEM DE TEMPO E VANTAGENS PESSOAIS - DGP-4

3292-3291 / 3292-4355 - dgp4@tce.sp.gov.br

| c) além de disponíveis no processo eletrônico, todos os Despachos e Decisões que vierem a ser tomados, relativamente ao aludido processo, serão publicados no<br>Diário Oficial Eletrônico do Tribunal de Contas do Estado de São Paulo (https://doe.tce.sp.gov.br/), em conformidade com o artigo 90 da Lei Complementar nº 709,<br>de 14 de janeiro de 1993, iniciando-se, a partir de então, a contagem dos prazos processuais, conforme regras do Código de Processo Civil; |  |
|----------------------------------------------------------------------------------------------------|--|
| d) as informações pessoais dos responsáveis pelo órgão/entidade e interessados estão cadastradas no módulo eletrônico do "Cadastro Corporativo TCESP –<br>CadTCESP", nos termos previstos no Artigo 2º das Instruções nº01/2020, conforme "Declaração(ões) de Atualização Cadastral" anexa(s);                                                                                                    |  |
| e) as informações pessoais do(a) interessado(a) deverão ser mantidas no órgão/entidade de origem para eventual solicitação do TCESP;                                                                                                    |  |
| f) no caso de habilitação do(a) interessado(a) no Sistema de Processo Eletrônico, os dados informados deverão manter-se sempre atualizados.                                                                                                    |  |
| 2. Damo-nos por NOTIFICADOS para:                                                                                                    |  |
| a) O acompanhamento dos atos do processo até seu julgamento final e consequente publicação;                                                                                                    |  |
| b) Se for o caso e de nosso interesse, nos prazos e nas formas legais e regimentais, exercer o direito de defesa, interpor recursos e o que mais couber.                                                                                                    |  |
|                                                                                                    |  |
| AUTORIDADE MÁXIMA DO ÓRGÃO/ENTIDADE:                                                                                                    |  |
| Nome: Renato Martins Costa                                                                                                    |  |
| Cargo: Conselheiro Presidente                                                                                                    |  |
| CPF: 236.954.048-68                                                                                                    |  |
| RESPONS (VEL RELOATO.                                                                                                    |  |
| KESFONSAVEL FELO ALO:                                                                                                    |  |
| Nome: Kenato Martins Costa                                                                                                    |  |
| Cargo: Conseineiro Fresidente                                                                                                    |  |
| Crr: 230.934.048-08                                                                                                    |  |
| INTERESSADO(A):                                                                                                    |  |
| Nome: XXXX                                                                                                    |  |
| Cargo efetivo: XXXX                                                                                                    |  |
| CPF: XXXX                                                                                                    |  |
| OBS: Preencher apenas os campos "Nome", "Cargo" e "CFP" e depois deletar essa observação.                                                                                                    |  |
| Av. Rangel Pestana, 315 - Bairro Centro - São Paulo SP - CEP 01017-906                                                                                                    |  |
| Referência: Processo nº 0016615/2023-52 SEI nº 0979516                                                                                                    |  |

PASSO 17: Clicar no número do processo, após em "Incluir Documento", depois no símbolo <sup>O</sup> e selecionar a opção:

- "Pessoal: Alteração Patrimonial de Bens SIM", caso tenha ocorrido alteração patrimonial de bens em relação à última declaração de imposto de renda entregue nesta Casa; ou
- "Pessoal: Alteração Patrimonial de Bens NÃO", caso não tenha ocorrido alteração patrimonial de bens em relação à última declaração de imposto de renda entregue nesta Casa.

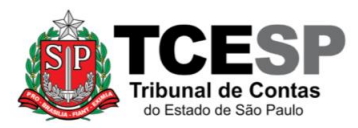

3292-3291 / 3292-4355 - dgp4@tce.sp.gov.br

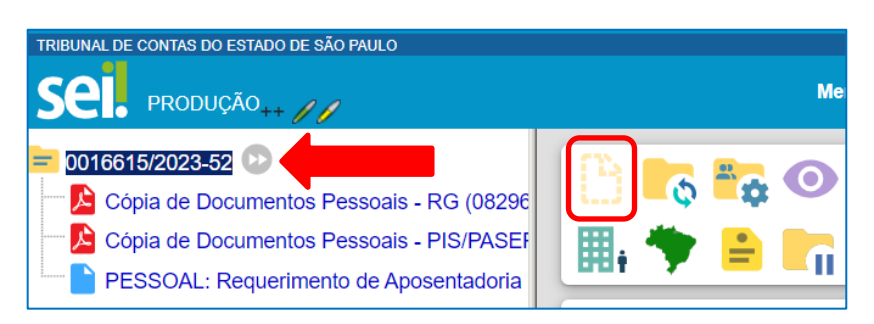

| Gerar Documento                                                          |  |  |
|--------------------------------------------------------------------------|--|--|
| Escolha o Tipo do Documento:                                             |  |  |
|                                                                          |  |  |
| Externo                                                                  |  |  |
| Ato de Concessão de Adicional e Sexta-Parte                              |  |  |
| Ato de Concessão de Adicional                                            |  |  |
| Ato de Concessão de Sexta-Parte                                          |  |  |
| Despacho de Averbação de Licença-Prêmio                                  |  |  |
| Despacho                                                                 |  |  |
| FREQUÊNCIA: Averbação de Compensação TRE (1 dia) (Formulário)            |  |  |
| FREQUÊNCIA: Compensação (01 dia) (Formulário)                            |  |  |
| FREQUÊNCIA: Compensação TRE (período) (Formulário)                       |  |  |
| FREQUÊNCIA: Gala (casamento) (Formulário)                                |  |  |
| FREQUÊNCIA: Saída antecipada - LC 1041/2008 (Formulário)                 |  |  |
| Informação                                                               |  |  |
| Memorando                                                                |  |  |
| PESSOAL: Alteração patrimonial de bens - Não (Formulário)                |  |  |
| PESSOAL: Alteração patrimonial de bens - Sim (Formulário)                |  |  |
| PESSOAL: Atualização do Assentamento Funcional (Formulário)              |  |  |
| PESSOAL: Comp. de entrega e ciência de revogação <sup>(Formulário)</sup> |  |  |

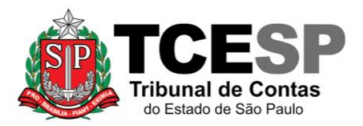

A) Alteração Patrimonial de Bens – Não: preencher os campos destacados e depois salvar

| Gerar Formulário                                                                                                    |
|----------------------------------------------------------------------------------------------------|
| Salvar Voltar                                                                                                    |
| PESSOAL: Alteração patrimonial de bens - Não                                                                                                    |
| Nome:                                                                                                    |
| RG:                                                                                                    |
| CPF:                                                                                                    |
| DECLARO, pela presente, à vista do disposto no § 2º, do artigo 2º da Resolução nº 02/2005 (TCA-12856/026/05), que até a data de hoje<br>não houve alteração patrimonial de bens em relação à declaração do Imposto de Renda Indicada abaixo, por mim apresentada<br>anteriormente. |
| Ano Base/Exercicio (ambos com 4 dígitos):                                                                                                    |
| Salvar) Voltar                                                                                                    |

Vale ressaltar que o Ano Base é aquele imediatamente anterior ao do Exercício – ex: Ano Base 2022 – Exercício 2023 (ano da entrega da declaração para a Receita Federal).

B) Alteração Patrimonial de Bens – Sim: preencher os campos destacados, descrever a alteração patrimonial em termos gerais (aquisição/venda de veículo, aquisição/venda de imóvel, imóvel recebido por herança, carro recebido por doação, por exemplo) e depois salvar

| Gerar Formulário                                                                                                    |                                          |
|----------------------------------------------------------------------------------------------------|------------------------------------------|
|                                                                                                    | Salvar                                   |
| PESSOAL: Alteração patrimonial de bens - Sim                                                                                                    |                                          |
| Nome:                                                                                                    |                                          |
| RG:                                                                                                    |                                          |
| CPF:                                                                                                    |                                          |
| DECLARO, pela presente, à vista do disposto no § 2º, do artigo 2º da Resolução nº 02/2005 (TCA-12856/026/05), que houve alteração patrimonial de bens em relação à declaração do Imposto de Renda indicada abaixo, por mim apresent | até a data de hoje<br>ada anteriormente. |
| Ano Base/Exercicio (ambos com 4 dígitos):                                                                                                    |                                          |
| Alteração patrimonial:                                                                                                    |                                          |
| (Descreva a alteração patrimonial em termos gerais)                                                                                                    | *                                        |
| Exemplos                                                                                                    |                                          |
| - Aquisição/venda de veículo                                                                                                    |                                          |
| - Aquisição/venda de imóvel                                                                                                    |                                          |
| - Imóvel recebido por herança                                                                                                    |                                          |
| - Carro recebido por doação                                                                                                    |                                          |
| ciu.                                                                                                    | -                                        |
|                                                                                                    |                                          |
|                                                                                                    | Salvar                                   |

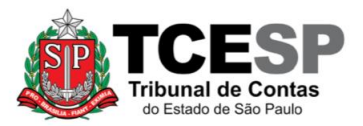

PASSO 18: Clicar no número do processo, depois em "Incluir Documento", no símbolo <sup>(3)</sup> e selecionar a opção "Pessoal: Declar. Acúm. Cargos e Benef. Previdenc."

| TRIBUNAL DE CONTAS DO ESTADO DE SÃO PAULO                                                                                                    |   |                             |
|----------------------------------------------------------------------------------------------------|---|-----------------------------|
| Sel. produção++ ///                                                                                                    |   | Ме                          |
| <ul> <li>0016615/2023-52</li> <li>Cópia de Documentos Pessoais - RG (08296</li> <li>Cópia de Documentos Pessoais - PIS/PASEF</li> <li>PESSOAL: Requerimento de Aposentadoria</li> </ul> | ■ | <b>*</b> ₽ ⊙<br><b>≐ </b> • |
| Gerar Documento                                                                                                    |   |                             |

| Gerar Documento |                                                                             |
|-----------------|-----------------------------------------------------------------------------|
|                 | Escolha o Tipo do Documento                                                 |
|                 |                                                                             |
|                 | Externo                                                                     |
|                 | Ato de Concessão de Adicional e Sexta-Parte                                 |
|                 | Ato de Concessão de Adicional                                               |
|                 | Ato de Concessão de Sexta-Parte                                             |
|                 | Despacho de Averbação de Licença-Prêmio                                     |
|                 | Despacho                                                                    |
|                 | FREQUÊNCIA: Averbação de Compensação TRE (1<br>dia) <sup>(Formulário)</sup> |
|                 | FREQUÊNCIA: Compensação (01 dia) (Formulário)                               |
|                 | FREQUÊNCIA: Compensação TRE (período) (Formulário)                          |
|                 | FREQUÊNCIA: Gala (casamento) (Formulário)                                   |
|                 | FREQUÊNCIA: Saída antecipada - LC 1041/2008 (Formulário)                    |
|                 | Informação                                                                  |
|                 | Memorando                                                                   |
|                 | PESSOAL: Alteração patrimonial de bens - Não (Formulário)                   |
|                 | PESSOAL: Alteração patrimonial de bens - Sim (Formulário)                   |
|                 | PESSOAL: Atualização do Assentamento Funcional (Formulário)                 |
|                 | PESSOAL: Comp. de entrega e ciência de revogação (Formulário)               |
|                 | PESSOAL: Contagem de tempo                                                  |
|                 | PESSOAL: Declar. Acúm. Cargos e Benef. Previdenc.                           |
|                 | PESSOAL: Requerimento de Aposentadoria                                      |
|                 | PESSOAL: Substituição Eventual (Formulário)                                 |

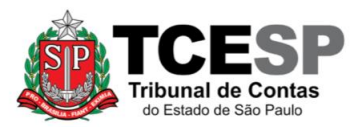

#### PASSO 19: Preencher somente os campos destacados e depois salvar

| Gerar Documento                                                   |               |
|-------------------------------------------------------------------|---------------|
|                                                                   | Salvar Voltar |
| PESSOAL: Declar. Acúm. Cargos e Benef. Previdenc.                 |               |
| Texto Inicial<br>Documento Modelo<br>Texto Padrão<br>Nenhum       |               |
| Descrição:                                                        |               |
| Nome na Árvore:                                                   |               |
| Interessados:                                                     |               |
| FULANO DE TAL                                                     |               |
|                                                                   |               |
| Classificação por Ass <u>u</u> ntos:                              |               |
| 03.03.01.03 - Processo de acumulação de cargo ou função-atividade | ↓<br>↓ ↓ ↓    |
| Observações desta unidade:                                        |               |
|                                                                   | *             |
| Siguiloso Público                                                 |               |
| Hipótese Legal:                                                   |               |
| Informação Pessoal (Art. 31 da Lei nº 12.527/2011)                | ·             |
|                                                                   |               |
|                                                                   | Salvar Voltar |

<u>PASSO 20</u>: Clicar em "PESSOAL: Declar. Acúm. Cargos e Benef. Previdenc." e depois em "Editar Conteúdo"

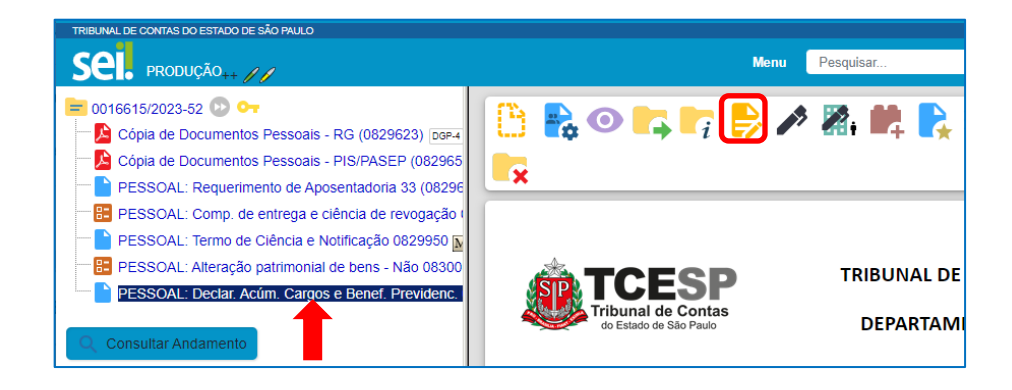

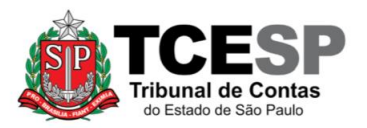

PASSO 21: Preencher seus dados pessoais e responder às questões 1 a 5. Em caso de resposta afirmativa, o servidor deverá:

- complementá-la conforme orientado no próprio texto;
- anexar a declaração de acúmulo legal do órgão responsável do qual recebe remuneração ou proventos de aposentadoria;
  - para anexar a declaração, siga os passos 3 a 5 deste procedimento inserindo, no campo "Nome na Árvore: "Declaração expedida pelo(a) XXXXXXXXXX;;
  - caso o documento seja nato-digital (aquele que foi enviado por email ou obtido por meio de um programa ou aplicativo), fazer os passos 3 a 5, porém na descrição do "formato", colocar nato-digital. Nesse caso, não será preciso preencher o "tipo de conferência" nem tampouco enviar o documento original para o gabinete da Diretoria de Gestão de Pessoas.
- enviar a declaração original para o gabinete da Diretoria de Gestão de Pessoas.

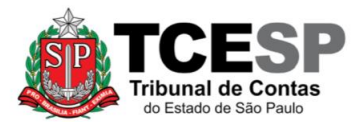

#### SEÇÃO DE CONTAGEM DE TEMPO E VANTAGENS PESSOAIS - DGP-4

3292-3291 / 3292-4355 - dgp4@tce.sp.gov.br

| 🛇 SEI/TCESP - 0856231 - PESSOAL: Declar. Acúm. Cargos e Benef. Previdenc Google Chrome – 🛛                                                                                                    | ×        |
|----------------------------------------------------------------------------------------------------|----------|
| sei.tce.sp.gov.br/sei/controlador.php?acao=editor_montar&acao_origem=arvore_visualizar&id_procedimento=9                                                                                                    | Q        |
|                                                                                                    |          |
|                                                                                                    |          |
| TRIBUNAL DE CONTAS DO ESTADO DE SÃO PAULO<br>DE Estado de São Paulo<br>DEPARTAMENTO GERAL DE ADMINISTRAÇÃO                                                                                                    |          |
| DECLARAÇÃO DE ACÚMULO DE CARGOS / BENEFÍCIOS PREVIDENCIÁRIOS                                                                                                    |          |
| Eu FULANO DE TAL, RG: XX.XXX.XXX-X, CPF: XXX.XXX.XXX, eclaro para fins do disposto no Art. 24, §§ 1º e 2º da Emenda Constitucional<br>nº. 103/2019, e Art. 37, incisos XVI e XVII, CF/1988, sob pena de responsabilidade prevista no artigo 299 do Código Penal, que: |          |
|                                                                                                    | 7        |
| 1. ( ) NAO ( ) SIM - Recebo outra aposentadoria da SPPREV, de outros RPPS (Municipal, Estadual ou Pederal) ou do RGPS/ INSS.                                                                                                    |          |
| Regime/Entidade de Previdência:                                                                                                    |          |
| Carqo(s)/empreao(s) público(s):                                                                                                    |          |
| Data de início da aposentadoria: //                                                                                                    |          |
| Valor Bruto do benefício recebido: R\$                                                                                                    |          |
| (informar valor bruto da última remuneração recebida, sem considerar valores de 13º salário)                                                                                                    |          |
| 2. ( ) NÃO ( ) SIM - Recebo outro benefício de pensão por morte da SPPREV, de outros RPPS (Municipal, Estadual ou Federal) ou do RGPS/INSS.                                                                                                    | <b>-</b> |
| Caso positivo, informar:                                                                                                    |          |
| Regime/Entidade de Previdência:                                                                                                    |          |
| Cargo(s)/emprego(s) público(s):                                                                                                    |          |
| Condição do dependente (ex: cônjuge, filho, Mãe/Pai):                                                                                                    |          |
| Data de início da pensão: //                                                                                                    |          |
| Valor Bruto do benefício recebido: R\$                                                                                                    |          |
| (informar valor bruto da última remuneração recebida, sem considerar valores de 13º salário)                                                                                                    |          |
| 3. ( ) NÃO ( ) SIM - Aguardo resposta sobre pedido de outro benefício de pensão por morte da SPPREV, de outros RPPS (Municipal, Estadual ou Federal) ou do RGPS/INSS, devendo informar a SPPREV no caso de deferimento deste benefício.                               |          |
| Caso positivo, informar:                                                                                                    |          |
| Regime/Entidade:                                                                                                    |          |
| Cargo(s)/emprego(s) público(s) do ex-servidor/militar:                                                                                                    | <u> </u> |

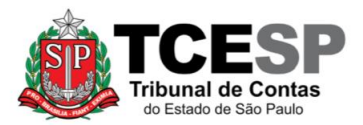

3292-3291 / 3292-4355 - dgp4@tce.sp.gov.br

| 4. ( ) NÃO ( ) SIM - O ex-servidor/militar possuía outro cargo/emprego público na Administração Pública e/ou outra(s)aposentadoria(s).                                                                                                    |
|----------------------------------------------------------------------------------------------------|
| Caso positivo, tratando-se de pedido de pensão por morte, informar:                                                                                                    |
| Cargo(s)/ emprego(s) público(s):                                                                                                    |
| Órgão(s):                                                                                                    |
| 5. ( ) NÃO ( ) SIM - Possuo outro cargo/emprego público na Administração Pública.                                                                                                    |
| Caso positivo, informar                                                                                                    |
| Cargo(s)/ emprego(s) público(s):                                                                                                    |
| Órgão(s):                                                                                                    |
| Data de Ingresso://                                                                                                    |
|                                                                                                    |
| Obs: Em caso afirmativo, tratando-se de pedido de aposentadoria, o(a) servidor(a) deverá anexar a declaração de acúmulo legal do órgão responsável, do qual recebe remuneração.                                                                                                    |
| Declaro, ainda, estar CIENTE que, em caso de acúmulo, o benefício a ser concedido pela SPPREV observará as regras de cálculo dispostas no artigo 24 da Emenda<br>Constitucional nº 103/19, especialmente o §2º, mantendo-se o valor integral do benefício mais vantajoso e a aplicação da redução de valor no(s) menos vantajoso(s),<br>podendo ser realizada alteração pela SPPREV, mediante provocação do beneficiário ou notificação de outros regimes com relação à acúmulos de benefícios, estando<br>autorizado qualquer ressarcimento de valores para acerto dos beneficios. |
| Estou ciente, por fim, que a declaração falsa ou diversa sobre o fato ou situação real ocorrida, além de obrigar à devolução de eventuais importâncias recebidas<br>indevidamente, quando for o caso, sujeitar-me-á às penalidades previstas nos arts. 171 e 299 do Código Penal.                                                                                                    |
| Por ser verdade, firmo a presente.                                                                                                    |

PASSO 22: Clicar no número do processo, depois em "Incluir Documento", no símbolo <sup>(2)</sup> e selecionar a opção "PESSOAL: Ciência s/ Comunic. Concessão Benef. Prev"

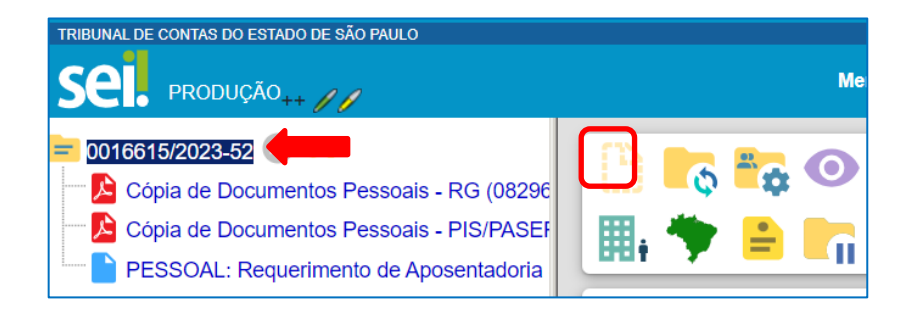

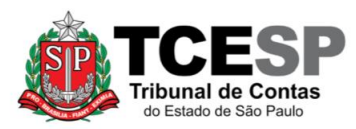

#### SEÇÃO DE CONTAGEM DE TEMPO E VANTAGENS PESSOAIS - DGP-4

3292-3291 / 3292-4355 - dgp4@tce.sp.gov.br

| Gerar Documento |                                                                          |
|-----------------|--------------------------------------------------------------------------|
|                 | Escolha o Tipo do Documento                                              |
|                 |                                                                          |
|                 | Externo                                                                  |
|                 | Ato de Concessão de Adicional e Sexta-Parte                              |
|                 | Ato de Concessão de Adicional                                            |
|                 | Ato de Concessão de Sexta-Parte                                          |
|                 | Despacho de Averbação de Licença-Prêmio                                  |
|                 | Despacho                                                                 |
|                 | FREQUÊNCIA: Averbação de Compensação TRE (1 dia) <sup>(Formulário)</sup> |
|                 | FREQUÊNCIA: Compensação (01 dia) (Formulário)                            |
|                 | FREQUÊNCIA: Compensação TRE (01 dia) <sup>(Formulário)</sup>             |
|                 | FREQUÊNCIA: Compensação TRE (período) <sup>(Formulário)</sup>            |
|                 | FREQUÊNCIA: Gala (casamento) (Formulário)                                |
|                 | FREQUÊNCIA: Saída antecipada - LC 1041/2008 (Formulário)                 |
|                 | Informação                                                               |
|                 | Memorando                                                                |
|                 | PESSOAL: Alteração patrimonial de bens - Não <sup>(Formulário)</sup>     |
|                 | PESSOAL: Alteração patrimonial de bens - Sim (Formulário)                |
|                 | PESSOAL: Atualização do Assentamento Funcional <sup>(Formulário)</sup>   |
|                 | PESSOAL: Ciência s/ Comunic.Concessão Benef. Prev                        |
|                 | PESSOAL: Comp. de entrega e ciência de revogação (Formulário)            |

# PASSO 23: Preencher somente os campos relacionados ao Nível de Acesso e Salvar

| Gerar Documento                                    |               |
|----------------------------------------------------|---------------|
|                                                    | Salvar Voltar |
| PESSOAL: Ciência s/ Comunic.Concessão Benef. Prev  |               |
| Texto Inicial                                      |               |
| O Documento Modelo                                 |               |
| 🔿 Texto Padrão                                     |               |
| Nenhum                                             |               |
| Descrição:                                         |               |
|                                                    |               |
| Nome na Árvore:                                    |               |
|                                                    |               |
| Interessados:                                      |               |
| FULANO DE TAL                                      |               |
|                                                    | 🔺 🔎 🌓 💴       |
|                                                    | - <b>+</b> +  |
| Classificação por Ass <u>u</u> ntos:               |               |
|                                                    |               |
|                                                    | 🔔 🔎 I         |
|                                                    | - + +         |
| Observações desta unidade:                         |               |
|                                                    |               |
|                                                    | -             |
| Nível de Acesso                                    |               |
|                                                    |               |
| Hinótese Legal:                                    |               |
| Informação Pessoal (Art. 31 da Lei nº 12 527/2011) | <b>)</b>      |
| manages resser (nic or de cert reservent)          | 2             |

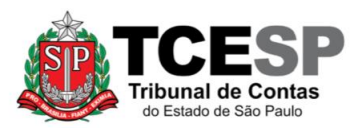

### PASSO 24: Clicar em "PESSOAL: Ciência s/ Comunic. Concessão Benef. Prev" e depois em "Editar Conteúdo"

| TRIBUNAL DE CONTAS DO ESTADO DE SÃO PAULO                                                                                                    |                                         |
|----------------------------------------------------------------------------------------------------|-----------------------------------------|
|                                                                                                    |                                         |
| <ul> <li>0016615/2023-52 O O O</li> <li>Cópia de Documentos Pessoais - RG (0829623) E</li> <li>Cópia de Documentos Pessoais - PIS/PASEP (082</li> <li>PESSOAL: Requerimento de Aposentadoria 33 (08</li> <li>PESSOAL: Comp. de entrega e ciência de revogaç</li> <li>PESSOAL: Comp. de entrega e ciência de revogaç</li> <li>PESSOAL: Termo de Ciência e Notificação 082995</li> <li>PESSOAL: Alteração patrimonial de bens - Não 08</li> <li>PESSOAL: Declar. Acúm. Cargos e Benef. Previde</li> <li>PESSOAL: Ciência s/ Comunic.Concessão Benef.</li> </ul> | E C C C C C C C C C C C C C C C C C C C |

PASSO 25: Verificar se os seus dados pessoais estão corretos e salvar o documento.

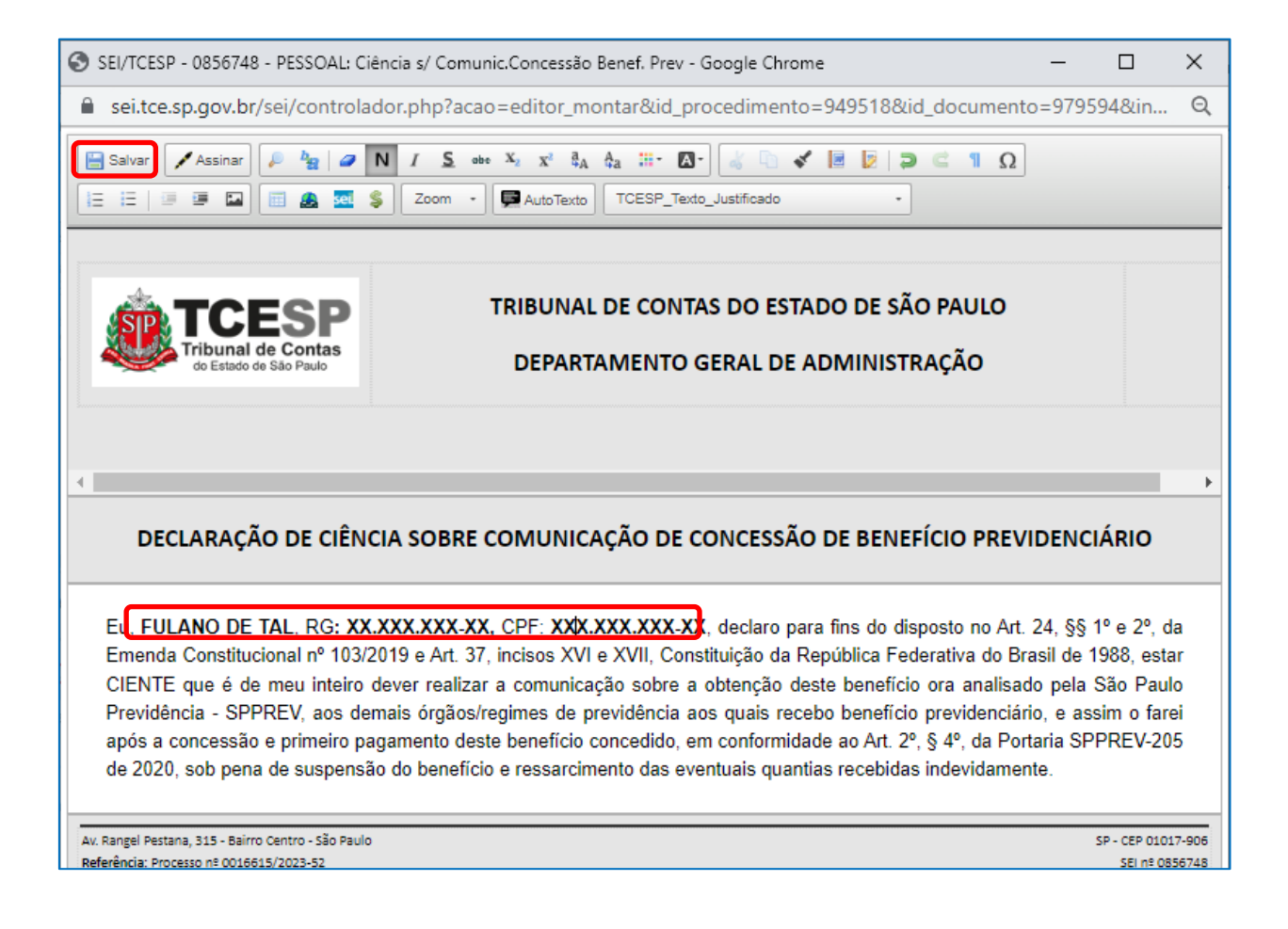

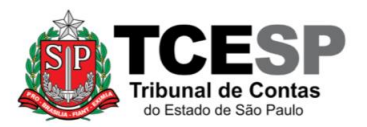

PASSO 26 (somente para os servidores que possuem plano de saúde disponibilizado pelo TCESP): Clicar no número do processo, depois em "Incluir Documento", no símbolo <sup>O</sup> e selecionar a opção "Pessoal: Exclusão do Plano de Saúde"

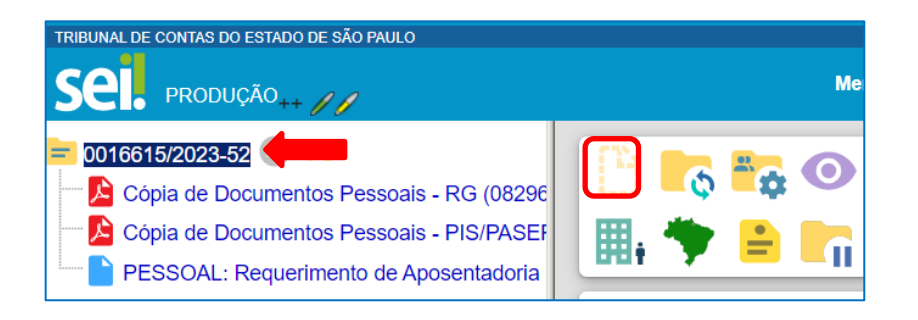

| Gerar Documento |                                                               |
|-----------------|---------------------------------------------------------------|
|                 | Escolha o Tipo do Documento 👩                                 |
|                 |                                                               |
|                 | Externo                                                       |
|                 | Ato de Concessão de Adicional e Sexta-Parte                   |
|                 | Ato de Concessão de Adicional                                 |
|                 | Ato de Concessão de Sexta-Parte                               |
|                 | Despacho de Averbação de Licença-Prêmio                       |
|                 | Despacho                                                      |
|                 | FREQUÊNCIA: Averbação de Compensação TRE (1 dia) (Formulário) |
|                 | FREQUÊNCIA: Compensação (01 dia) (Formulário)                 |
|                 | FREQUÊNCIA: Compensação TRE (período) (Formulário)            |
|                 | FREQUÊNCIA: Gala (casamento) (Formulário)                     |
|                 | FREQUÊNCIA: Saída antecipada - LC 1041/2008 (Formulário)      |
|                 | Informação                                                    |
|                 | Memorando                                                     |
|                 | PESSOAL: Alteração patrimonial de bens - Não (Formulário)     |
|                 | PESSOAL: Alteração patrimonial de bens - Sim (Formulário)     |
|                 | PESSOAL: Atualização do Assentamento Funcional (Formulário)   |
|                 | PESSOAL: Comp. de entrega e ciência de revogação (Formulário) |
|                 | PESSOAL: Contagem de tempo                                    |
|                 | PESSOAL: Declar. Acúm. Cargos e Benef. Previdenc.             |
|                 | PESSOAL: Exclusão do Plano Saúde                              |
|                 | PESSOAL: Requerimento de Aposentadoria                        |
|                 | PESSOAL: Substituição Eventual <sup>(Formulário)</sup>        |

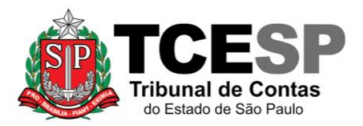

# PASSO 27: Preencher somente os campos relacionados ao Nível de Acesso e Salvar

| Gerar Documento                                    |              |               |
|----------------------------------------------------|--------------|---------------|
|                                                    |              | Salvar Voltar |
| PESSOAL: Exclusão do Plano Saúde                   |              |               |
| Texto Inicial                                      |              | 1             |
| O Documento Modelo                                 |              |               |
| Texto Padrão                                       |              |               |
| Nenhum                                             |              | ]             |
| Descrição:                                         |              |               |
| Nome na Árvore:                                    |              |               |
|                                                    |              |               |
| Interessados:                                      |              |               |
| FULANO DE TAL                                      |              |               |
|                                                    |              | 오 🕟 🚺         |
|                                                    | $\mathbf{w}$ | <b>1</b> +    |
| Destinatários:                                     |              |               |
|                                                    |              |               |
|                                                    |              | 오 🕟 🚺         |
|                                                    | -            | <b>1</b> +    |
| Classificação por Ass <u>u</u> ntos:               |              |               |
|                                                    |              |               |
|                                                    |              | Р Х           |
|                                                    | -            | <b>+</b> +    |
| Observações desta unidade:                         |              |               |
|                                                    |              |               |
|                                                    | $\mathbf{w}$ |               |
| Nível de Acesso                                    |              | 1             |
|                                                    |              |               |
| Hinótece Legal:                                    |              |               |
| Informação Pessoal (Art. 31 da Lei nº 12.527/2011) | ו            |               |
|                                                    | J            | ]             |
|                                                    |              |               |
|                                                    |              | Salvar Voltar |
|                                                    |              |               |

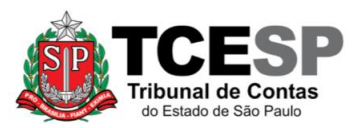

## PASSO 28: Clicar em "PESSOAL: Exclusão do Plano de Saúde" e depois em "Editar Conteúdo"

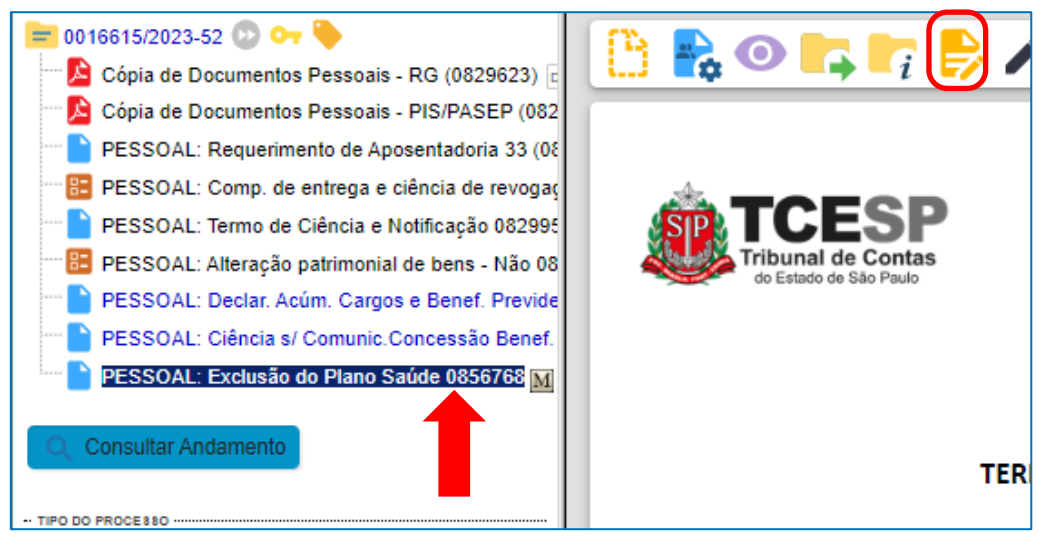

PASSO 29: Verificar se os seus dados pessoais estão corretos e salvar o documento.

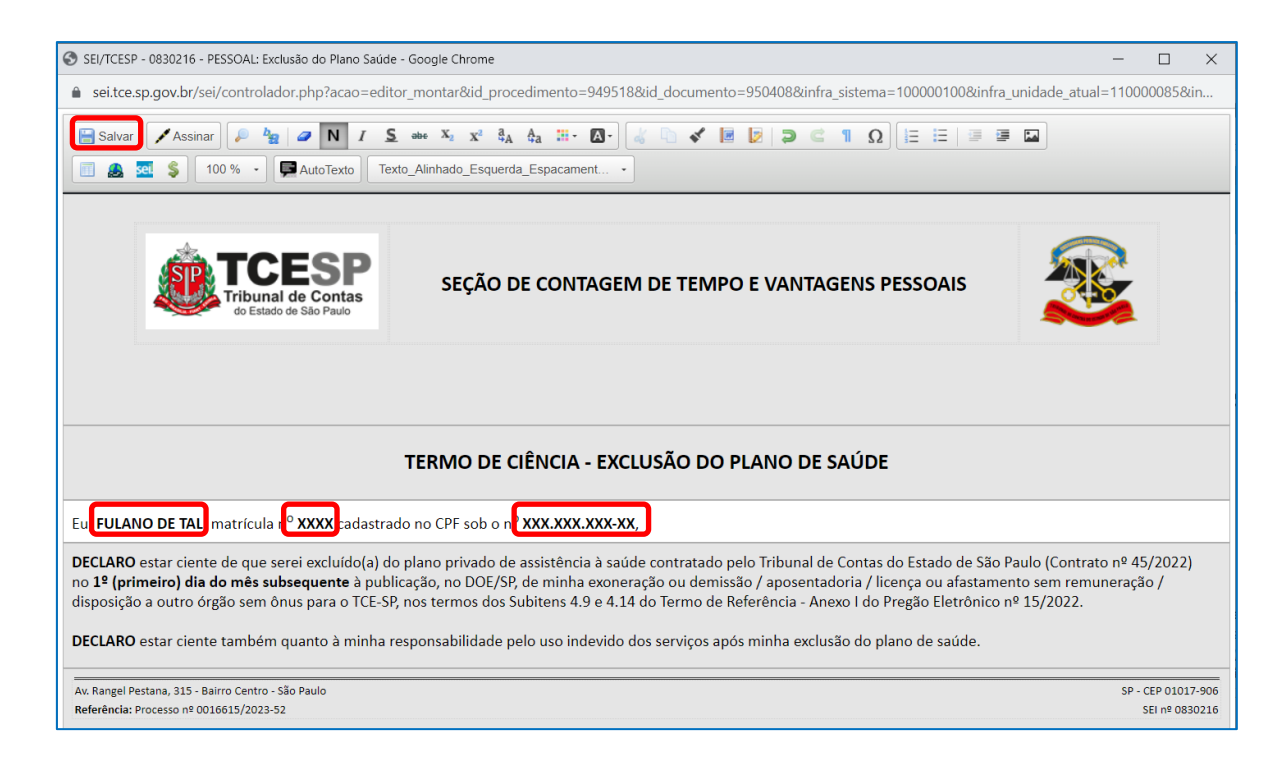

# <u>PASSO 30</u>: Após conferir se os documentos abaixo mencionados estão corretamente preenchidos, assinar todos <u>na mesma data</u>:

- Requerimento de Aposentadoria
- Compromisso de Entrega e Ciência de Revogação

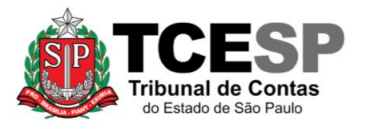

- Termo de Ciência e Notificação
- Declaração de Bens (Alteração Patrimonial)
- Declaração de Acúmulo de Cargos e Benefícios Previdenciários
- Declaração de Ciência sobre Comunicação de Concessão de Benefício Previdenciário
- Exclusão do Plano de Saúde" (somente para os servidores que possuem plano de saúde disponibilizado pelo TCESP)

#### Para tanto:

(i) Clique no nome do documento, verifique se o mesmo está corretamente preenchido e depois clique em "Assinar documento"

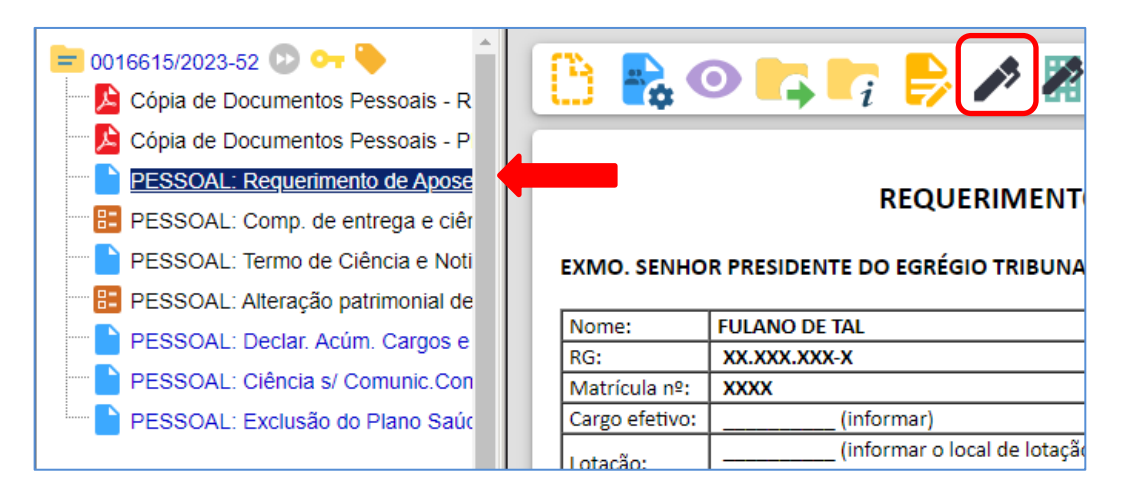

(ii) Preencher com o seu nome, cargo, digitar sua senha e clicar em "Assinar"

|                              | 🗆 🗵             |
|------------------------------|-----------------|
| Assinatura de Documento      |                 |
|                              | <u>A</u> ssinar |
| Ó <u>rg</u> ão do Assinante: |                 |
| TCESP 🗸                      |                 |
| Assinante:                   |                 |
|                              |                 |
| Cargo / <u>F</u> unção:      |                 |
|                              | ~               |
| Senha ou Certificado Digital |                 |
|                              |                 |
|                              |                 |

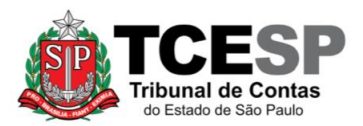

<u>PASSO 31</u>: Após assinar todos os documentos mencionados no item anterior, clicar no número do processo (no início da árvore) e, depois, em "Enviar Processo" para <u>enviá-lo para o seu superior mediato</u>.

| TRIBUNAL DE CONTAS DO ESTADO DE SÃO PAULO                                                                                                    |                                                                                                    |
|----------------------------------------------------------------------------------------------------|----------------------------------------------------------------------------------------------------|
| Sel. produção++ ///                                                                                                    | Menu Pe                                                                                                    |
| <ul> <li>O016615/2023-52</li> <li>Cópia de Documentos Pessoais - R</li> <li>Cópia de Documentos Pessoais - P</li> <li>PESSOAL: Requerimento de Apose</li> <li>PESSOAL: Comp. de entrega e ciêr</li> <li>PESSOAL: Termo de Ciência e Noti</li> </ul> | Image: Second second second |
| <ul> <li>PESSOAL: Alteração patrimonial de</li> <li>PESSOAL: Declar. Acúm. Cargos e</li> <li>PESSOAL: Ciência s/ Comunic.Con</li> <li>PESSOAL: Exclusão do Plano Saúc</li> </ul>                                                                    |                                                                                                    |

• Preencher a Unidade para a qual deseja enviar o processo e clique em Enviar

| Enviar Processo                          |                           |                |
|------------------------------------------|---------------------------|----------------|
|                                          |                           | <u>E</u> nviar |
| Processos:                               |                           |                |
| 0016615/2023-52 - PESSOAL: REQUERIMENTOS | 3                         | <b>^</b>       |
|                                          |                           | <b>-</b>       |
| Unidades:                                |                           |                |
|                                          | Mostrar unidades por onde | tramitou       |
|                                          |                           | · 🔎 🤐          |
|                                          |                           | X              |
|                                          |                           | -              |
| Manter processo aberto na unidade atual  |                           |                |
| Remover anotação                         |                           |                |
| Enviar e-mail de notificação             |                           |                |
| Reformo Programado                       |                           |                |
|                                          |                           |                |
|                                          |                           |                |
| Prazo em dias                            |                           |                |

#### **IMPORTANTE:**

- Não assinale "Manter processo aberto na unidade atual" nem tampouco "Retorno Programado"
- O superior mediato elaborará um despacho tomando ciência do pedido e encaminhará o processo ao DGA, SDG ou DTI, conforme o caso.

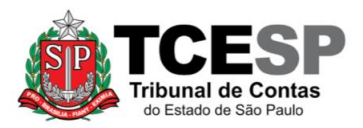

Informações complementares poderão ser obtidas junto à Seção de Contagem de Tempo e Vantagens Pessoais - DGP-4 (11) 3292-4355 / (11) 3292-3291